## Uw SFTP-kanaal aanmaken via Chaman

De lokale beheerder, de co-lokale beheerder van de hoedanigheid of een gebruiker met de toepassing "ChaMan - Technisch kanaalbeheer" in zijn gebruikersprofiel in het Toegangsbeheer kan een kanaal aanmaken, wijzigen of schrappen via de beveiligde toepassing Chaman.

U vindt hierbij de verschillende stappen die u moet doorlopen om het SFTP-kanaal aan te maken.

Vul de gegevens van een contactpersoon in en klik op "Bevestigen"

| Contactgegevens                                                                                                    | NEDERLANDS 🗸 |  |  |  |
|----------------------------------------------------------------------------------------------------|--------------|--|--|--|
| Voordat we de verschillende technische verzendkanalen kunnen beheren, hebben we de<br>contactgegevens nodig van de persoon die deze zal beheren voor |              |  |  |  |
| Naam*                                                                                                    |              |  |  |  |
| +32 Telefoonnummer* E-mailadres*                                                                                                    |              |  |  |  |
| Taal*<br>Nederlands                                                                                                    |              |  |  |  |
| Bevestigen                                                                                                    |              |  |  |  |

Vervolgens krijgt u uw verzendernummer.

Klik dan op "Een FTP- of SFTP-account toevoegen

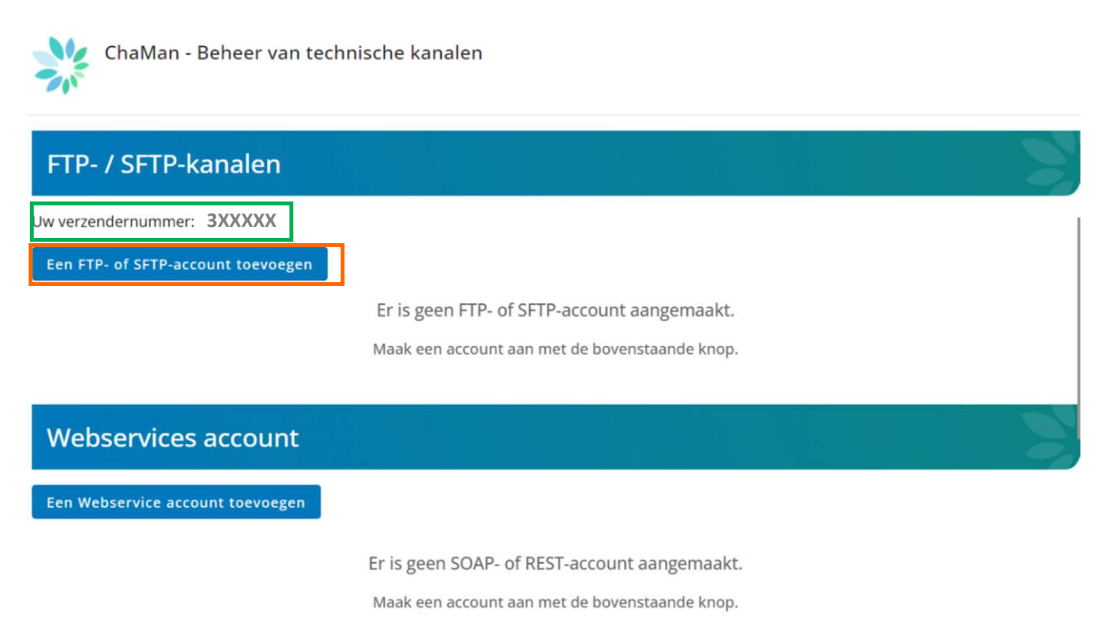

## Kies SFTP

| Een FTP- of sFTP-account toevoegen |  |  |  |   |
|------------------------------------|--|--|--|---|
| Type*                              |  |  |  | * |
| FTP                                |  |  |  |   |
| SFTP                               |  |  |  |   |

- 1. Geef uw SFTP-kanaal een naam (bijvoorbeeld "mijn SFTP-kanaal")
- 2. Selecteer de toepassingen waarvoor u het kanaal wel gebruiken.
- 3. Laad de publieke sleutel van uw digitaal certificaat op in .cer-formaat Geef uw certificaat een naam (bijvoorbeeld "mijn certificaat")
- Kies een gebruikersnaam (lengte 8 tot 20 karakters, enkel letters en cijfers, geen spaties).
- 5. Laad uw publieke SSH-sleutel op
- Klik op "Bevestigen"

| SFTP                                                                        | ~                                                                                                    |
|-----------------------------------------------------------------------------|----------------------------------------------------------------------------------------------------|
| Accountnaam*<br>mijn SFTP-kanaal                                            | 0                                                                                                    |
| Beveiligde machtigingen<br>Selecteer ten minste een beveiligde mach<br>sFTP | htiging waarvoor je toegang verleent tot het kanaal                                                        |
| Aangifte van de sociale risico's                                            | Athena-Documenten                                                                                          |
| Capelo - Historische Gegeven                                                | CareerPro - Federal Learning Account                                                                       |
| Databank aanvullende pensioenen     Ecaro batch                             | DIMONA V2: Onmiddellijke aangifte van<br>tewerkstelling<br>Elektronische aangifte bij het Pensioenkadaster |
| Multifunctionele aangifte Dmfa                                              | Publiato                                                                                                   |
| Tijdelijke werkloosheid                                                     | Unieke werkmeldingen                                                                                       |
| Publieke certificaatsleutel.cer                                             | Certificaatnaam*                                                                                           |
| EXP DEMONSTRATIE                                                            | 0                                                                                                    |
| Publicke SSH-sleutel®<br>publickey_2048                                     |                                                                                                    |

Uw kanaal is nu aangemaakt. Bij actie vindt u de knoppen om de gegevens te consulteren, te wijzigen of om het kanaal te schrappen.

| FTP- / SFTP-kanalen                |                                              |       |
|------------------------------------|----------------------------------------------|-------|
| Uw verzendernummer: 3xxxxx         |                                              |       |
| Een FTP- of SFTP-account toevoegen |                                              |       |
| Naam                               | Туре                                         | Actie |
| mijn SFTP-kanaal                   | SFTP                                         | o 🕯   |
|                                    |                                              |       |
| Webservices account                | 요즘 이 것 이 같은 것 같아.                            |       |
| Een Webservice account toevoegen   |                                              |       |
|                                    | Er is geen SOAP- of REST-account aangemaakt. |       |
|                                    |                                              |       |

Maak een account aan met de bovenstaande knop.

In het scherm wijzigen kan u gegevens consulteren of wijzigen, extra toepassingen toevoegen, een nieuwe publieke SSH-sleutel of de publieke sleutel van uw nieuwe certificaat opladen.

| Account wijzigen sftp - mijn SFTP                                           |                                                                                                    |  |  |  |
|-----------------------------------------------------------------------------|----------------------------------------------------------------------------------------------------|--|--|--|
| ← Terug naar overzicht kanalen                                              |                                                                                                    |  |  |  |
| Account Informatie                                                          | Beveiligde machtigingen                                                                                                    |  |  |  |
| <b>Accountnaam</b><br>mijn SFTP                                             | <ul> <li>Aangifte van de sociale risico's</li> <li>Multifunctionele aangifte Dmfa</li> <li>DIMONA V2: Onmiddellijke aangifte van tewerkstelling</li> </ul> |  |  |  |
|                                                                             |                                                                                                    |  |  |  |
| Identificaties 👱 💿 🧪                                                        | Certificaat - mijn certificaat 👲 🧪                                                                                                    |  |  |  |
| Gebruikersnaam<br>EXPDEMONSTRATIE<br>Publieke SSH-sleutel<br>publickey_2048 | Certificaatnaam<br>mijn certificaat<br>Bestandsnaam<br>Publieke certificaatsleutel.cer<br>Eigenaar                                                         |  |  |  |
|                                                                             | Onderneming                                                                                                    |  |  |  |
|                                                                             | Leverancier<br>GlobalSign GCC R45 PersonalSign 3 CA 2020                                                                                                   |  |  |  |